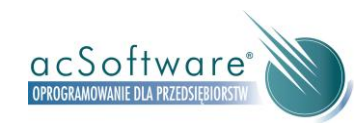

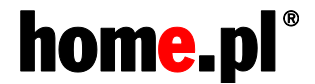

# **ProfitCRM 3U**

# instrukcja instalacji i aktywacji oprogramowania

ProfitCRM to innowacyjne rozwiązanie służące do zarządzania relacjami z klientami oraz wspomagania procesów organizacyjnych

relacjami z klientami oraz wspomagania procesów organizacyjnych zachodzących w strukturach każdego przedsiębiorstwa.

Zobacz oficjalna strone ProfitCRM.

acSottware

Tylko razem z usługą sklepu internetowego <u>Click Shop Premium</u>, bezterminowa licencja na oprogramowanie **ProfitCRM 3U** jest dostępna bez ponoszenia dodatkowych opłat!

Zobacz szczegóły promocji.

### Aby skorzystać z oprogramowania:

- 1. Zapoznaj się z <u>regulaminem promocji</u>.
- 2. Zaloguj się do Panelu Administracyjnego usługi Click Shop Premium.
- 3. Przejdź do konfiguracji usługi i w menu "Dodatki" wybierz "Profit CRM", a następnie wygeneruj kod aktywacyjny.
- 4. Pobierz i rozpakuj aplikację ProfitCRM.
- 5. Uruchom plik ProfitCRM.exe i postępuj zgodnie z poniższymi instrukcjami.

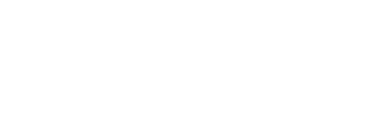

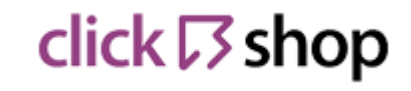

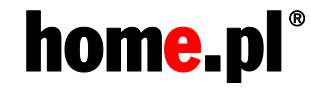

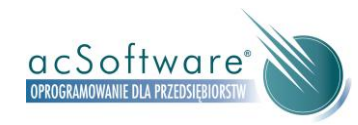

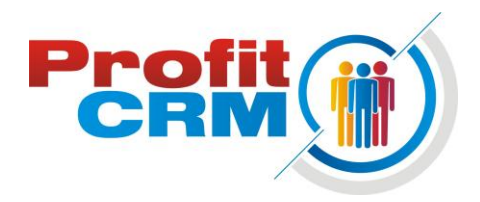

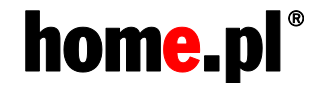

### Instalacja – okno powitalne

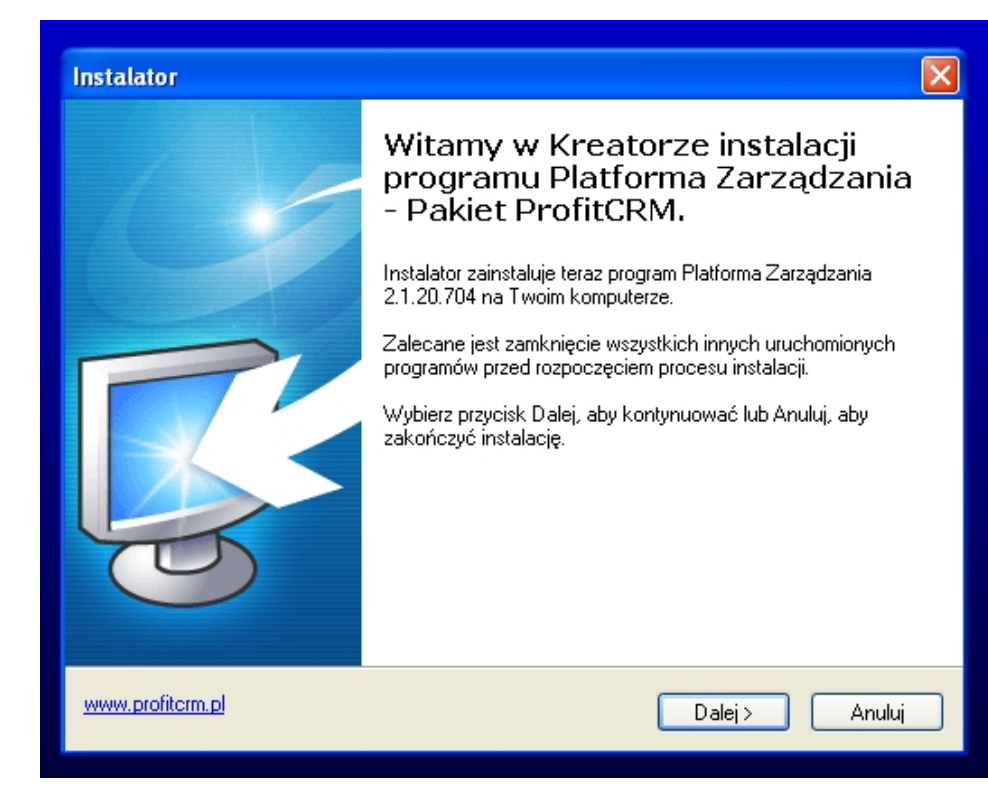

Kliknij na przycisk Dalej.

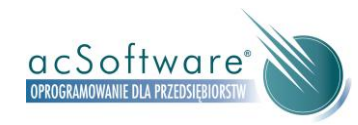

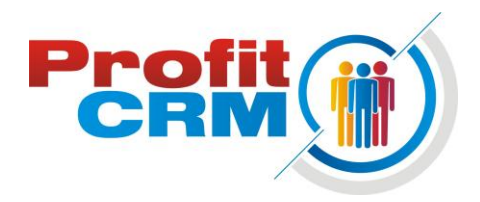

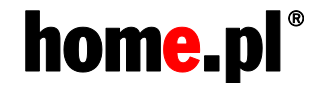

### Instalacja – umowa licencyjna

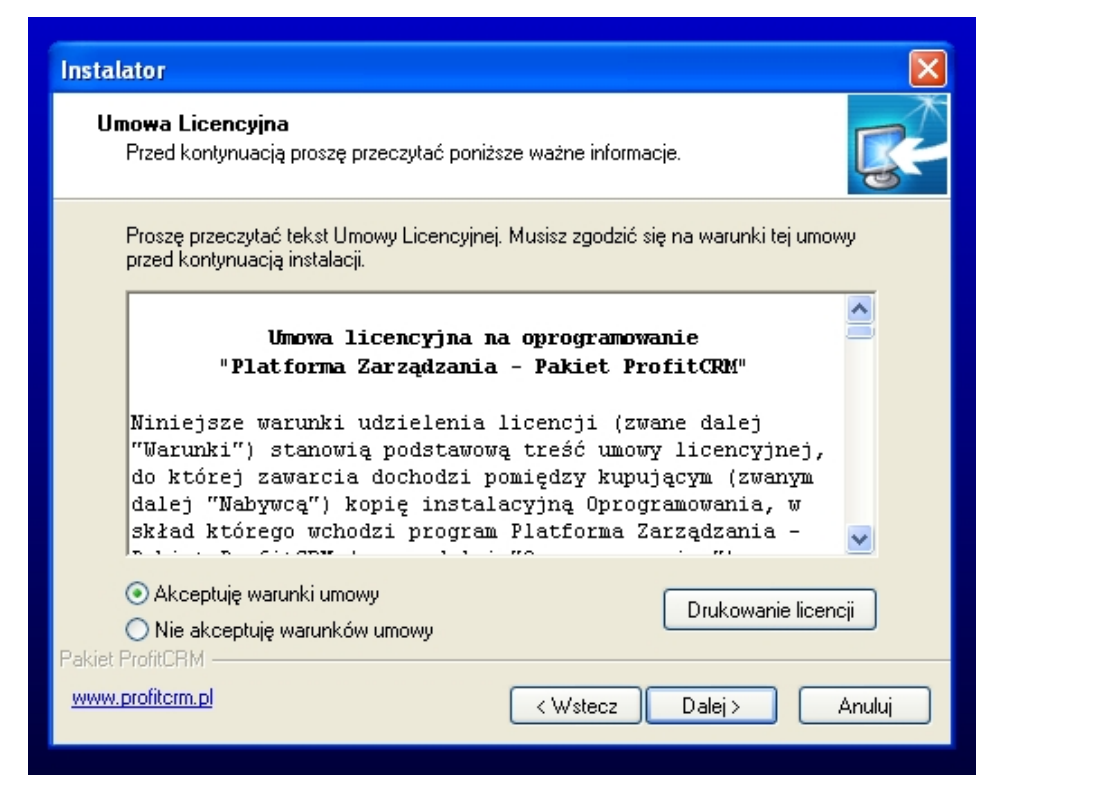

Zapoznaj się z treścią umowy licencyjnej.

Wskaż opcję **Akceptuję warunki umowy** i kliknij na przycisk **Dalej**.

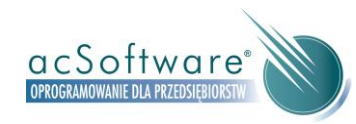

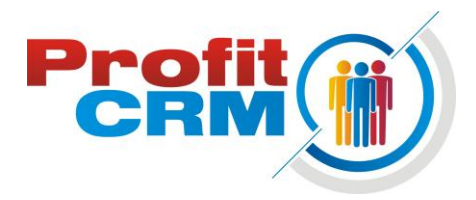

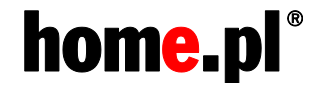

# Instalacja – wybór typu instalacji

| Instalator 🛛 🔀                                                                                                    |  |  |  |  |
|----------------------------------------------------------------------------------------------------|--|--|--|--|
| Tryb pracy instalatora<br>Wybierz typ instalacji                                                                                                    |  |  |  |  |
| Pełna (ekspresowa)<br>Zostaną zainstalowane wszystkie składniki programu oraz baza danych Microsoft<br>SQL Server 2005 EE. Zalecana dla instalacji jednostanowiskowej. |  |  |  |  |
| O Zaawansowana<br>Wybierz składniki programu i miejsce instalacji. Zalecana dla zaawansowanych<br>użytkowników.                                                        |  |  |  |  |
| Pakiet ProfitCRM<br>www.profitcrm.pl < Wstecz Instaluj Anuluj                                                                                                    |  |  |  |  |

Wskaż opcję Pełna (ekspresowa) i kliknij na przycisk Instaluj.

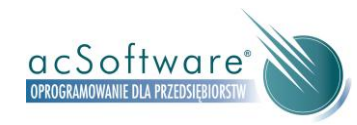

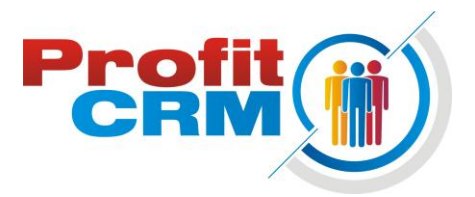

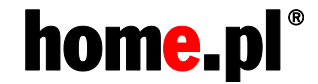

# Instalacja – proces instalacji ProfitCRM 3U

| Instalator                                                                                                    | ( |
|----------------------------------------------------------------------------------------------------|---|
| Instalacja<br>Poczekaj, aż instalator zainstaluje aplikację Platforma Zarządzania - Pakiet<br>ProfitCRM na Twoim komputerze. | 2 |
| Dekompresja plików<br>C:\\Ac.Software\Platforma\Dokumenty\Umowa licencyjna na oprogamowanie.pdf                              |   |
|                                                                                                    |   |
|                                                                                                    |   |
|                                                                                                    |   |
|                                                                                                    |   |
| www.profiterm.pl                                                                                                    | ų |

Program zainstaluje wszystkie składniki Pakietu ProfitCRM. Może to potrwać kilka minut.

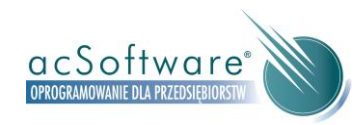

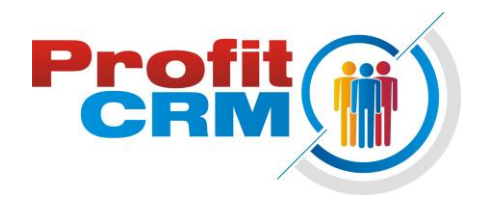

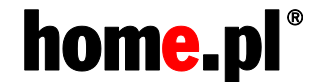

### Instalacja – zakończenie

#### Instalator

#### Zakończono instalację programu Platforma Zarządzania - Pakiet ProfitCRM

Instalator zakończył instalację programu Platforma Zarządzania - Pakiet ProfitCRM na Twoim komputerze. Aplikacja może być uruchomiona poprzez użycie zainstalowanych skrótów.

Kliknij przycisk Zakończ, aby zakończyć instalację.

ProfitCRM

Kliknij na przycisk **Zakończ** w celu zamknięcia instalatora i uruchomienia programu ProfitCRM.

www.profiterm.pl

Zakończ

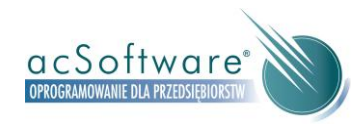

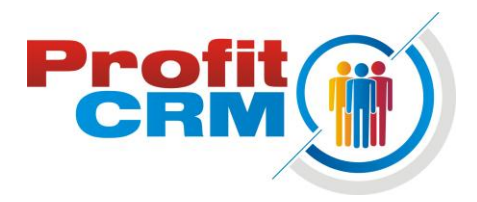

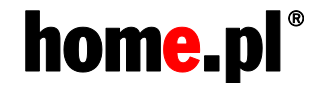

## Aktywacja – rozpoczęcie procesu

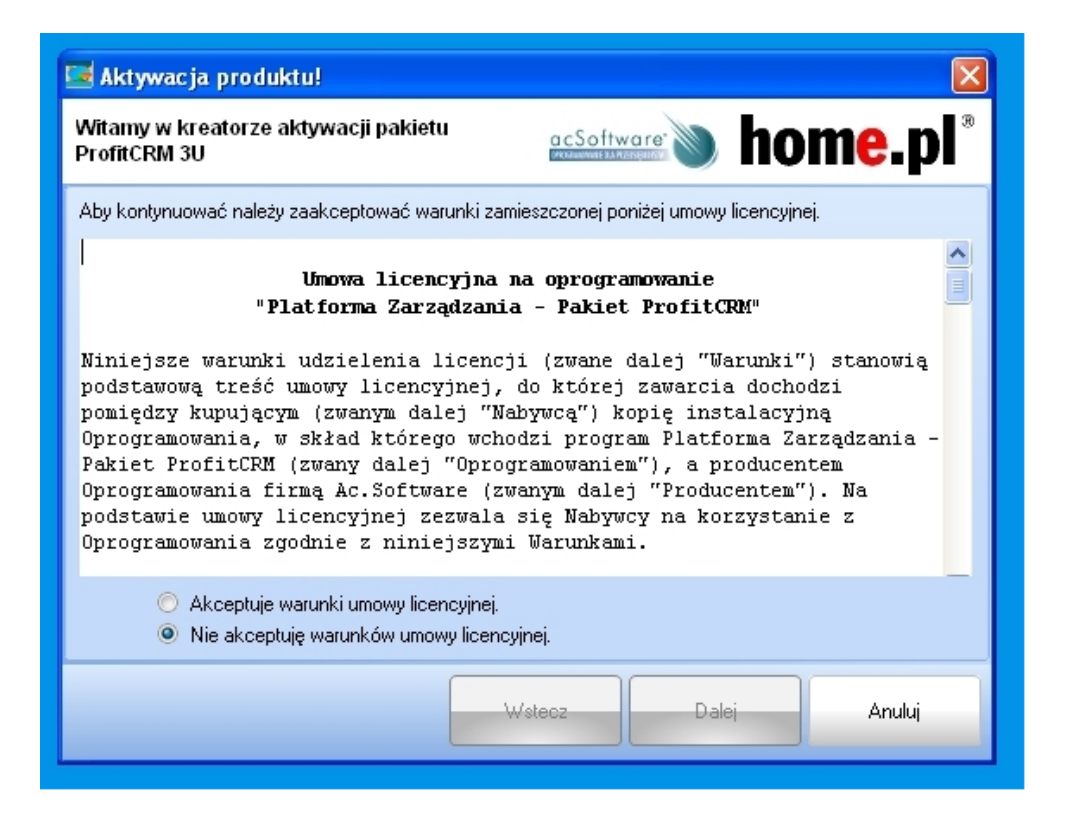

Po uruchomieniu programu wyświetli się okno aktywacji produktu.

Wskaż opcję **Akceptuję warunki umowy licencyjnej** i kliknij na przycisk **Dalej**.

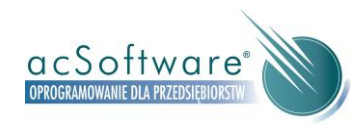

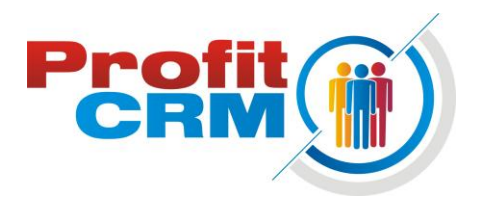

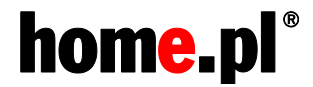

# Aktywacja – wprowadzenie danych licencjonobiorcy

| aktywacja prod                                                                           | luktu!                                                                                                    |                                                                                                    |                                                                                                    |                                                                         |
|------------------------------------------------------------------------------------------|----------------------------------------------------------------------------------------------------|----------------------------------------------------------------------------------------------------|----------------------------------------------------------------------------------------------------|-------------------------------------------------------------------------|
| tywacja produkti                                                                         | u                                                                                                    | acSof                                                                                                    | tware b ho                                                                                                    | om <mark>e</mark> .p                                                    |
| celu aktywacji prod<br>ane zawarte w formu<br>iczkowie, celem aut<br>mputera oraz związa | uktu należy wypełnić po<br>Ilarzu zostaną przesłane<br>omatycznego wygenerov<br>ana z poniższymi danymi.                                                        | niższy formularz, a<br>do firmy <b>AC SOF</b><br>vania licencji, która                                                          | następnie kliknąć przy<br>TWARE SP. Z 0.0<br>a zostanie przypisana d                                                                               | cisk Aktywuj.<br>. z siedzibą w<br>o tego                               |
| Dane licencjono                                                                          | obiorcy:                                                                                                    |                                                                                                    |                                                                                                    |                                                                         |
| Imię                                                                                     | Nazwisko                                                                                                    | Nazwa firmy                                                                                                    | / Organizacja                                                                                                    |                                                                         |
|                                                                                          |                                                                                                    |                                                                                                    |                                                                                                    |                                                                         |
| Województwo                                                                              | Kod Miejs                                                                                                    | cowość                                                                                                    | Ulica                                                                                                    | Nr                                                                      |
|                                                                                          | -                                                                                                    |                                                                                                    |                                                                                                    |                                                                         |
| Telefon kontakto                                                                         | IAU Email                                                                                                    |                                                                                                    |                                                                                                    |                                                                         |
|                                                                                          |                                                                                                    |                                                                                                    | ]                                                                                                    |                                                                         |
| Nio                                                                                      | BEGON                                                                                                    | r.                                                                                                    | ad aktuwaniny ha                                                                                                    | ma al                                                                   |
|                                                                                          |                                                                                                    |                                                                                                    | ou aktywacyjny noi                                                                                                    | me.pi                                                                   |
| Niniejszym oś<br>ochronie dany<br>przetwarzanie<br>0.0. z siedzib<br>produktami i u      | wiadczam, że zgodnie z .<br>"ch osobowych (Dz.U. z<br>wyżej wymienionych mo<br>yą w Paczkowie, dla celó<br>usługami oferowanymi prz<br>ów z aktywacją prosimy c | art. 23 ust. 1 pkt 1<br>2002 r. Nr 101, po<br>ich danych osobo<br>w marketingowych<br>zez ww. firmę lub je<br>o kontakt pod num | ustawy z dnia 29 sierpr<br>z. 926), wyrażam zgodł<br>wych przez AC SOFTW<br>i informacyjnych związ<br>aj partnerów.<br>erem telefonu <b>077 43</b> | nia 1997 r. o<br>e na<br>VARE SP. Z<br>eanych z<br><b>99436</b> bądź za |
| przypadku problem<br>średnictwem poczty                                                  | email pod adresem <mark>pom</mark>                                                                                                    | ioc@acsoftware                                                                                                    | 2.01                                                                                                    | n                                                                       |

Uzupełnij formularz wprowadzając poprawne dane użytkownika aplikacji.

Podaj **kod aktywacyjny home.pl** wygenerowany w Panelu Administracyjnym usługi.

Po uzupełnieniu formularza kliknij na przycisk **Aktywuj przez internet**.

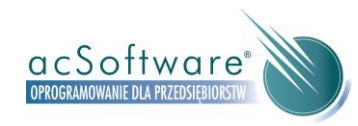

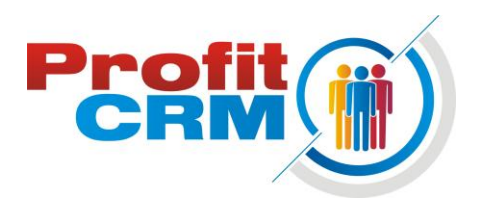

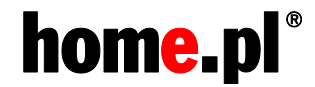

### Aktywacja – zakończenie

| (į) | Produkt został pomyślnie aktywowany, Dziękujemy! |
|-----|--------------------------------------------------|
|     | ОК                                               |

W momencie pomyślnego zakończenia procesu aktywacji pojawi się następujący komunikat:

Produkt został pomyślnie aktywowany. Dziękujemy!

W przypadku niepowodzenia prosimy o kontakt z działem pomocy technicznej AC SOFTWARE: e-mail: <u>pomoc@acsoftware.pl</u> Tel.: 077 4399436

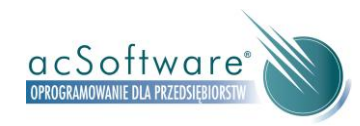

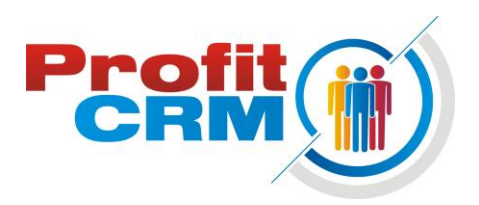

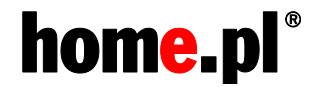

### Logowanie do aplikacji

| home.pl*              |                                            |                                |  |  |  |
|-----------------------|--------------------------------------------|--------------------------------|--|--|--|
| 🖬 Logowanie do system | nu                                         |                                |  |  |  |
| Logowanie             | Irrię i Nazwisko<br>Administrator<br>Hasłu | <u>.</u>                       |  |  |  |
| Status: Pcłączony     | Baza danych<br>FiufilCRM                   | ✓ Ustawienia ✓ FID: 0018A6DD4B |  |  |  |

Aby rozpocząć korzystanie z produktu, należy wybrać bazę danych, wskazać użytkownika i wprowadzić hasło.

Domyślne hasło: profitcrm

Dostępne bazy danych:

#### 1. ProfitCRM – demo:

baza zawierająca kilku użytkowników oraz przykładowe dane; rekomendujemy wykorzystanie tej bazy do zapoznania się z możliwościami aplikacji (np. w sytuacji, gdy aplikację uruchamiasz po raz pierwszy).

#### 2. ProfitCRM:

standardowa baza danych, przygotowana do korzystania przez użytkownika.